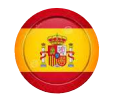

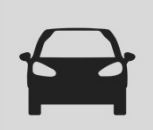

#### **SELECCIÓN DE MARCAS**

La selección de Marcas se realiza ahora a través de un menú desplegable en el lado izquierdo, accesible haciendo clic en el icono. = Se abre la ventana Marcas y permite la selección de marcas.

#### VISUALIZACIÓN DE LA CESTA

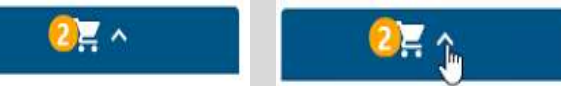

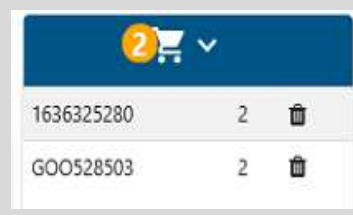

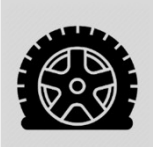

#### **FILTRO RUNFLAT & SEALANT**

Por defecto, los neumáticos RUNFLAT y SEALANT no aparecen en los resultados de búsqueda. Puede visualizarlos haciendo clic en el botón. Una nota de las especificaciones de estos neumáticos está disponible en los documentos a descargar.

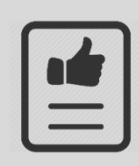

#### LIBRO DE DATOS DE NEUMÁTICOS

Permite acceder a la siguiente información:

- 1) Todos los soportes de neumáticos originales de nuestras cuatro marcas Peugeot, Citroën, DS, y Opel
- 1.a) Vehículos actualmente en el mercado: marca del neumático, dimensión, categoría (verano o A/S), ref PSA y código EAN.
- 1.b) Vehículos con más parque: la misma info con su corrrespondencia además en Reliance

Estos datos de dan a título informativo, y sin la intención de reconstruir el mismo perfil (sobre todo en caso de neumáticos antiguos).

Por segmento de precio(ERP, Premium, medium, budget), por segmento de vehículo y por temporada.

2) Todo el catálogo de neumáticos referenciados por PSA y distribuidos por Distrigo

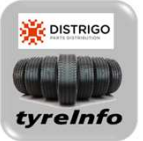

Fotos y nombres de perfiles ofrecidos por cada fabricante 3) Finalmente, un dossier técnico completo sobre soluciones de movilidad extendida (Runflat, Sealant...)

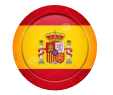

### **RESULTADOS DE LA BÚSQUEDA**

| ٥٢ | MARCA 🗘  | REFERENCIA | 0 | DESIGNACION                                   | 120 | PRESTACIONES                 | BARE<br>MO<br>SIN<br>IVA | BARE<br>MO<br>CON<br>IVA | STOCK<br>CENTRAL               | STOCK<br>DISTRIB<br>UIDOR | DESCUENTO<br>CLIENTE % | PRECIO<br>DE<br>Compra |   |
|----|----------|------------|---|-----------------------------------------------|-----|------------------------------|--------------------------|--------------------------|--------------------------------|---------------------------|------------------------|------------------------|---|
|    | MICHELIN | 1636325280 | × | PRIMACY 4<br>205/55 R16 91V                   |     | <mark>© 🔺 ))</mark> 68 🖶     | 94.50                    | 113.40                   | Sentrega en 48<br>horas        | <u>20+</u>                |                        | (1)                    | Ä |
|    | MICHELIN | 1625601480 | × | CROSSCLIMATE+<br>205/55 R16 91H               | *   | 🤨 🗈 🥡 69 🖶                   | 96.00                    | 115.20                   | Jogu<br>Entrega en 48<br>horas | <u>20+</u>                |                        | 6                      | 溁 |
|    | MICHELIN | 1648600980 | × | PILOT SPORT 4 MI<br>205/55 ZR16 91Y           | *** | 🗈 🖎 🜒 70 🖶                   | 100.00                   | 120.00                   | Entrega en 48<br>horas         | <u>20+</u>                |                        | (1)                    | 溁 |
|    | MICHELIN | 1636929280 | × | PRIMACY 4<br>205/55 R16 91H                   | *   | <mark>©&gt; 🖎 1)</mark> 68 🖶 | 94.50                    | 113.40                   | entrega en 48<br>horas         | <u>20+</u>                |                        | 6                      | 溁 |
|    | MICHELIN | 1636325380 | × | PRIMACY 4<br>205/55 R16 91W                   | *   | <mark>© 🔺 1)</mark> 68 🖶     | 99.00                    | 118.80                   | Contrega en 48<br>horas        | <u>16</u>                 |                        | 6                      | 溁 |
|    | GOODYEAR | GOO542449  | × | EFFICIENTGRIP PERFORMANCE 2<br>205/55 R16 91V | *   | 🗈 📐 🔰 69 🖶                   | 93.50                    | 112.20                   | 000                            | <u>13</u>                 |                        | (i)                    | 岸 |

El resultado de la búsqueda se muestra por orden de disponibilidad de la placa Distrigo:

- Stock disponible en la placa DISTRIGO
  - Visualización de la cantidad disponible en la columna« STOCK PLACA »
- Stock disponible en el fabricante
  - Visualización de un semáforo en la columna « STOCK CENTRAL »

La lista se puede reordenar por marca, precio o stock de la Placa haciendo click en las flechas de clasificación.

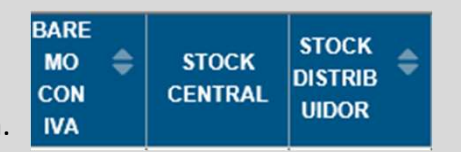

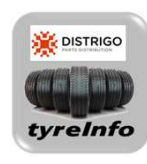

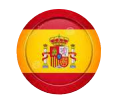

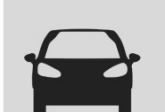

### **VISUALIZACIÓN DE LOS PRECIOS**

Por defecto, se muestra el precio baremo PSA.

Por otro lado, sobre este precio se aplica el campo "% DESCUENTO AL CLIENTE" para calcular el precio de venta al cliente. Se ha de introducir un descuento manual, y se mostrará el nuevo precio, que se corresponde con el precio al cliente:

| BARE<br>MO<br>SIN<br>IVA  | BARE<br>MO<br>CON<br>IVA   | STOCK<br>CENTRAL                                                                                                    | STOCK<br>DISTRIB<br>UIDOR | DESCUENTO<br>CLIENTE % |
|---------------------------|----------------------------|----------------------------------------------------------------------------------------------------|---------------------------|------------------------|
| <del>94.50</del><br>56.70 | <del>113,40</del><br>68.04 | Solution Sector Sector | <u>20+</u>                | 40 ×                   |

El precio de compra se puede ver haciendo clic en el botón.

0

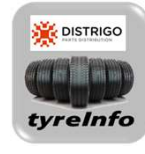

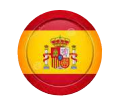

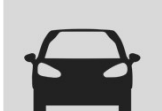

#### STOCK DISPONIBLE EN LA PLACA

El stock disponible se muestra en la columna "STOCK PLATE". Si el stock en la Placa es suficiente para satisfacer la necesidad, los neumáticos saldrán de este stock.

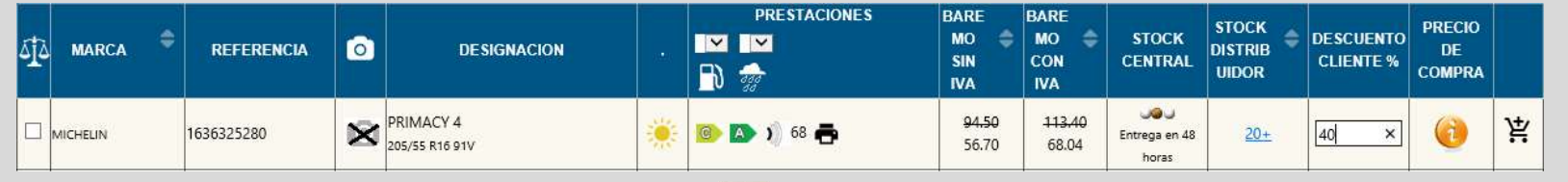

En el caso anterior, lel pedido a través del pictograma 🕌 (al final de la línea) pasa el neumático a la cesta de pedidos :

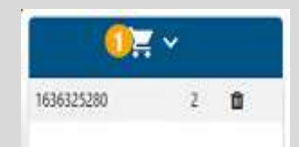

Luego debe transferir el contenido de la cesta del Catálogo a la cesta de la Caja de Servicio haciendo clic en:

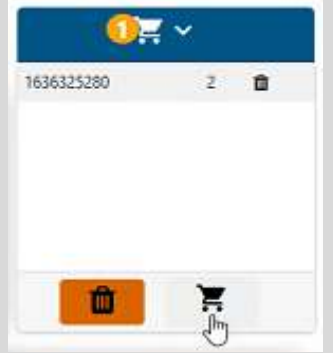

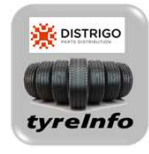

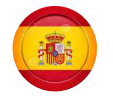

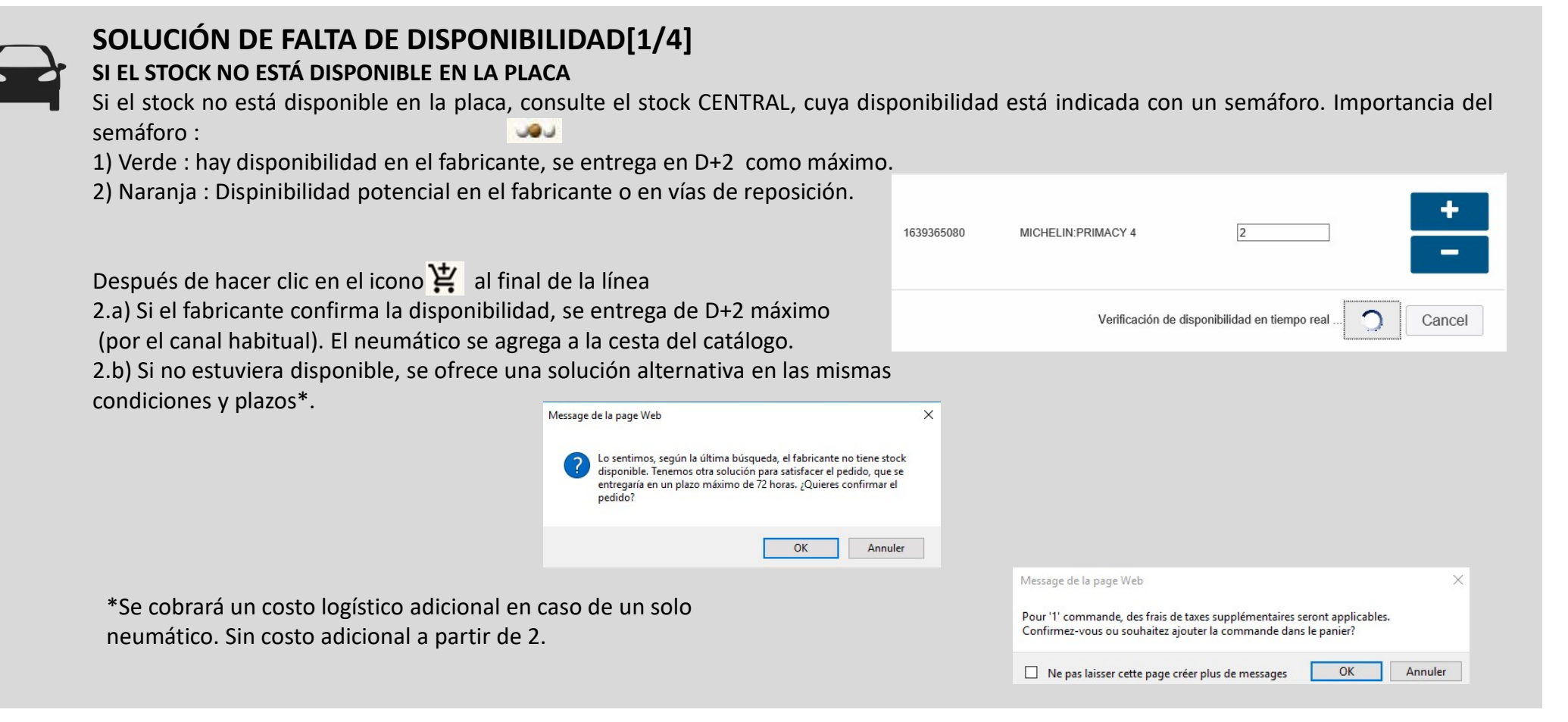

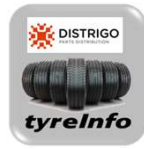

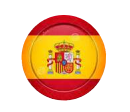

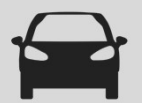

#### SOLUCIÓN DE FALTA DE DISPONIBILIDAD[2/4] STOCK NO DISPONIBLE EN LA PLACA

Propuesta de pedido para asistencia en caso de back order:

Es necesario introducir un comentario. Como por ejemplo: « urgencia + fecha pedido ».

| ENVIAR EL PEDIDO                                                 | ×              |
|------------------------------------------------------------------|----------------|
| REFERENCIA DESIGNACION   1624787180 FIRESTONE:FIRESTONE ROADHAWK | Cantidad       |
| comentarios                                                      |                |
|                                                                  | Pedir . Cancel |

Elija entre pedido alternativo (J+2) o pedido estándar (placa o fabricante) sin compromiso de tiempo:

 2.b.1) En caso de pedido alernativo: aparece un mensaje de confirmación. El pedido lo tratará la empresa alternativa, y no aparecerá ni en la cesta del catálogo ni en la de Service Box.

| El pedido ha sido enviado o<br>Para ver sus pedidos Haga | éxito La fecha de entrega prevista es 17-03-20<br><u>e aqui</u> | 21     |
|----------------------------------------------------------|-----------------------------------------------------------------|--------|
| EFERENCIA DESIGNACION<br>KINOKSINI MICHUN PRIMACY        | Ca                                                              | ntidad |
| est PSA RETAIL                                           |                                                                 |        |

2.b.2) En caso de pedido estándar: el pedido se añade a la cesta del Catálogo y quedará en back order hasta que haya disponibilidad.

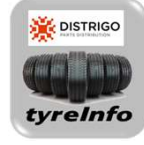

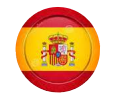

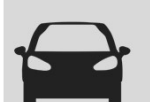

### SOLUCIÓN DE FALTA DE DISPONIBILIDAD [3/4]

#### STOCK NO DISPONIBLE EN LA PLACA

SI el stock no está diponible en la Placa, consulte el stock de la columna STOCK CENTRAL, cuya disponibilidad está indicada por un semáforo. Importancia del color del mismo:

3) Rojo : neumático no disponible en el stock del fabricante. Sin fecha de diponibilidad. Si se añade a la cesta, se establece una verificación en tiempo real de la disponibilidad de la empresa alternativa:

- 3.a) En caso positivo, el pedido se entregará en D+2.
- 3.b) En cas negativo no se podrá recibir ninguna promesa de entrega.

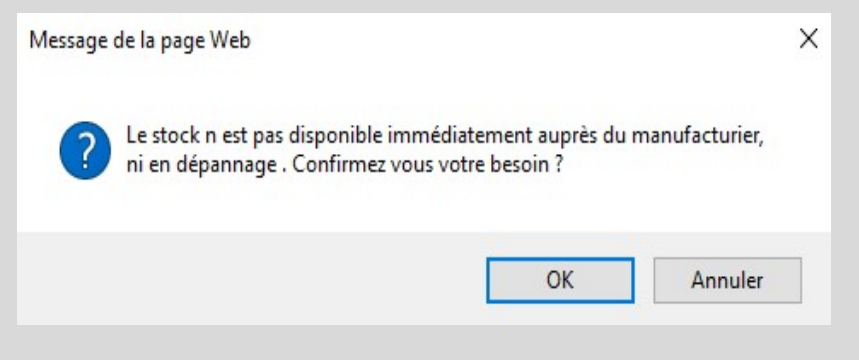

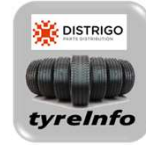

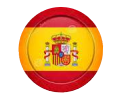

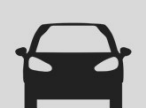

🔆 DISTRIGO

vreInf

#### SEGUIMIENTO DE PEDIDOS DE LA EMPRESA ALTERNATIVA [4/4]

S e realiza a través del botón "Seguimiento de pedidos alternativo" o desde la ventana de confirmación de pedidos en el servicio alternativo.

#### El pedido ha sido enviado con éxito La fecha de entrega prevista es: 17-03-2021 Para ver sus pedidos <u>Haga cilic aquí</u>

Datos mostrado:

Lista de pedidos

| ✓ registros p    | or página                               |                                    |                                                    | 0                                                   | SV Excel                               |                                                |                                                        |                                   |                                        | Search:                               | -                                        |
|------------------|-----------------------------------------|------------------------------------|----------------------------------------------------|-----------------------------------------------------|----------------------------------------|------------------------------------------------|--------------------------------------------------------|-----------------------------------|----------------------------------------|---------------------------------------|------------------------------------------|
| rder Reference 🔺 | Código de cliente<br>Biliqueda Código d | Repairer Code<br>Büsqueda Repairer | Referencia del<br>neumático 😂<br>Dásqueda Referenc | Descripción del<br>neumático 🖨<br>Busqueda Descripo | EAN del producto<br>Bilisquada EAN del | Cantidad de<br>producto 🖨<br>Búsqueda Cantidac | Precio unitario del<br>producto 🖨<br>Basqueda Precio u | Cuenta DMS<br>Rilisgueda Cuenta ( | Fecha del pedido<br>Bilsquada Fecha di | Fecha de entrega<br>Bisqueda Fecha du | Estado del Pedido<br>Bilitopada Estado d |
| PE5000001        | 027015L                                 | 0104358                            | 1636325280                                         | MICHEUN PRIMACY 4                                   | 3528707773869                          | 2                                              | 61.51                                                  | 2195                              | 2021-02-09                             | 2021-02-10                            | Livre chez vatre<br>distributeur         |
| P/000002         | 027015L                                 | 0104358                            | 1639365060                                         | MICHEUN PRIMACY 4                                   | 3528700129616                          |                                                |                                                        | 2195                              | 2021-03-16                             | 2021-03-17                            | Pris en charge par                       |

Datos accesibles a nivel reparador y consolidados a nivel Distribuidor. La lisla se puede extraer en *formato xls* o *csv*.

|   |                                           | Description                                                                                                    | Descripción                |                                                   |                    |
|---|-------------------------------------------|----------------------------------------------------------------------------------------------------|----------------------------|---------------------------------------------------|--------------------|
|   |                                           | Pending                                                                                                    | Pendiente                  | Pedido registrado (Etapa 1/6)                     |                    |
|   |                                           | Transferred to supplier                                                                                                    | Enviado al proveedor       | Pedido enviado al proveedor (Etapa 2/6)           |                    |
|   | La columna Estado permite seguir          | Approved by the supplier                                                                                                    | Aprobado por el proveedor  | Pedido aceptado por el proveedor (Etapa 3/6)      | En caso de queia o |
|   | la evolución del pedido<br>(en 6 etapas). | Delivery in progress                                                                                                    | Envío en progreso          | En curso de entrega a su distribuidor (Etapa 4/6) | reclamación, será  |
|   |                                           | Delivered                                                                                                    | Entregado                  | Pedido entregado a su distribuidor (Etapa<br>5/6) | que cancelará el   |
|   |                                           | Finished                                                                                                    | Finalizado                 | Pedido finalizado (Etapa 6/6)                     | pedido             |
| 2 |                                           | Cancel by Supplier                                                                                                    | Cancelado por el proveedor | Pedido cancelado por el proveedor                 |                    |
|   |                                           | Description Descripción Image: Construction Image: Construction Imag |                            |                                                   |                    |

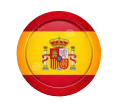

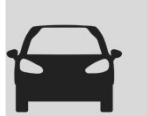

### PARAMETRIZACIÓN DE LOS DESCUENTOS (Comprar y Vender) [1/2]

Se realiza a través del botón "Configuración de descuentos".

| Neumáticos multima                           | irca                |   |                  |                        |
|----------------------------------------------|---------------------|---|------------------|------------------------|
| < <elección de="" marca<="" p=""></elección> | REFERENCIA /<br>EAN | 1 | Lista de pedidos | Parrilla de descuentos |

a cuadrícula permite a los reparadores / agentes establecer el precio de venta de los neumáticos especificando el tipo y la cantidad del margen que se debe tener en cuenta. Este ajuste se debe realizar para cada fabricante y se detalla por categoría (Verano, invierno y A/S), por tipo de vehículo y por tamaño de llanta.

| Parrilla de o       | descuentos                 |                                           |                    |                          |      |
|---------------------|----------------------------|-------------------------------------------|--------------------|--------------------------|------|
|                     | DUNLOP GOODYEAR HA         | INCOOK MICHELIN PIRELU BEGOODRICH EUROREP | AR FIRESTONE FULDA | GT RADIAL KLEBER UNIROYA | Ð    |
| Neumático de verano | Condiciones de compra en % |                                           | R16-               | R17                      | R18+ |
| TURISMO             | 0                          | Descuento cliente en %                    | 0                  | 0                        | 0    |
| FURGONETA           | 0                          | Descuento cliente en %                    | 0                  | 0                        | 10   |
| 4X4                 | 0                          | Descuento cliente en %                    | 0                  | 0                        | 0    |
| Neumáticos invierno | Condiciones de compra en % |                                           | R16-               | R17                      | R18+ |
| TURISMO             | 0                          | Descuento cliente en %                    | 0                  | 0                        | 0    |
| FURGONETA           | 0                          | Descuento cliente en %                    | 0                  | 0                        | 10   |
| 1944                |                            | Descuento cliente en %                    | 0                  | 1 6                      | le : |

Una vez que se completen los ajustes, el fabricante en cuestión aparecerá en un círculo verde.

Se pueden utilizar 3 tipos de márgenes:

- MARGEN EN EUROS : el precio de venta al cliente tiene un margen, cuyo importe en euros es fijo.
- MARGEN EN PORCENTAJE : el precio de venta al cliente tiene un margen, cuyo importe un porcentaje.
- DESCUENTO AL CLIENTE EN PORCENTAJE: el precio de venta al cliente se calcula a partir del Baremo menos el descuento

introducido. Este descuento debe ser menor que el descuento de compra para asegurar un margen positivo en el Servicio Oficial.

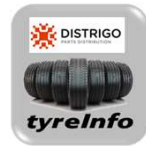

Antes de salir de la cuadrícula de configuración, recuerde guardar los cambios haciendo clic en "validar" en la parte inferior de la página, a la derecha. Después del registro, la cuadrícula se establece por defecto en Bridgestone (primer fabricante en orden alfabético).

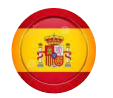

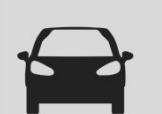

### PARAMETRIZACIÓN DE LOS DESCUENTOS (Comprar y Vender)[2/2]

Una vez que se haya completado la cuadrícula de descuento, los precios del catálogo se tacharán para mostrar el precio de venta del cliente.

| ٥ţ٥ | MARCA     | REFERENCIA | 0 | DESIGNACION                                   |   |            | BARE<br>MO<br>SIN<br>IVA | BARE<br>MO<br>CON<br>IVA   | STOCK<br>CENTRAL | STOCK<br>DISTRIB<br>UIDOR | DESCUENTO<br>CLIENTE % | PRECIO<br>DE<br>COMPRA |   |
|-----|-----------|------------|---|-----------------------------------------------|---|------------|--------------------------|----------------------------|------------------|---------------------------|------------------------|------------------------|---|
|     | GOODYEAR. | GOO542449  | × | EFFICIENTGRIP PERFORMANCE 2                   | * | 🗈 🔊 🥴 🖶    | 93.50<br>66.45           | <del>112.20</del><br>79.74 | •                | <u>20+</u>                |                        | 0                      | 嶌 |
|     | GOODYEAR  | G00542444  | × | EFFICIENTGRIP PERFORMANCE 2<br>205/55 R16 91H | ۲ | 🗊 🎦 🌶 69 🖶 | 93.00<br>66.10           | 111.60<br>79.33            | •                | 11                        |                        | 0                      | 峇 |
|     | GOODYEAR  | GOO545077  | × | VECTOR 4SEASONS GEN-3<br>205/55 R16 91V       | * | 🎰 🗊 🌒 70 🖶 | 105.00                   | 126.00                     | درہ              | 2                         |                        | 0                      | 岸 |

Tenga en cuenta que si no aparece el precio sin cruzar, significa que la cuadrícula de descuento no se ha configurado para este fabricante y / o esta categoría de neumático. Entonces solo aparece el precio BF.

El descuento se oculta cuando se abre el catálogo para garantizar la confidencialidad, para desenmascararlo, marque: "Mostrar descuento al cliente".

|           |                 |   |                                               |   |             |                   |                          | Dimensio         | nes                       | Referencia o           | el Marc                | ca de neumático | Estación     | Categoría de<br>neumáticos | Duración           | Condiciones de<br>compra en % | Tipo de descuento | Valor de descuento |         |
|-----------|-----------------|---|-----------------------------------------------|---|-------------|-------------------|--------------------------|------------------|---------------------------|------------------------|------------------------|-----------------|--------------|----------------------------|--------------------|-------------------------------|-------------------|--------------------|---------|
| ✓ regist  | tros por página |   |                                               |   |             |                   |                          | Mos              | trar / Ocul               | tar descuento          | Mostr                  | ar EAN          | Neumático de | TOURISME                   | 2021-03-17 - 2021- | 30                            | Percentape        | 5                  |         |
| MARCA     | REFERENCIA      | ٥ | DESIGNACION                                   |   |             | BARE<br>MO<br>SIN | BARE<br>MO<br>CON<br>IVA | STOCK<br>CENTRAL | STOCK<br>DISTRIB<br>UIDOR | DESCUENTO<br>CLIENTE % | PRECIO<br>DE<br>COMPRA |                 | verano       | TO OTO ME                  | 03-17              |                               | in change         | (                  | Validar |
| GOODYEAR  | GOO542449       | × | EFFICIENTGRIP PERFORMANCE 2<br>205/55 R10 91V | * | 🗈 🕰 1) 69 👼 | 93.50<br>66.45    | 112.20<br>79.74          | •…               | 20+                       | 28.93                  | 0                      | - 11            |              |                            |                    |                               |                   |                    |         |
| GOODYEAR  | GOO542444       | × | EFFICIENTGRIP PERFORMANCE 2<br>205/55 R16 91H | ۲ | 🗈 🗈 🥡 69 🖶  | 93.00<br>66.10    | 111.60<br>79.33          |                  | 12                        | 28.92                  | 0                      | 景               |              |                            |                    |                               |                   |                    |         |
| SOODYEAR. | GOO545077       | × | VECTOR 4SEASONS GEN-3                         | - | 💿 🗊 🌒 70 🖶  | 105.00            | 126.00                   |                  | 9                         |                        | 0                      | ¥               |              |                            |                    |                               |                   |                    |         |

En una cuadrícula de configuración de descuento, es posible establecer un precio de venta específico durante un período determinado, por ejemplo, durante una promoción.

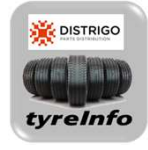

La condición específica se puede configurar en la referencia o según varias combinaciones posibles (marca, tamaño, categoría).